فلوچارت ثبت نام در برنامه های غیر حضوری:

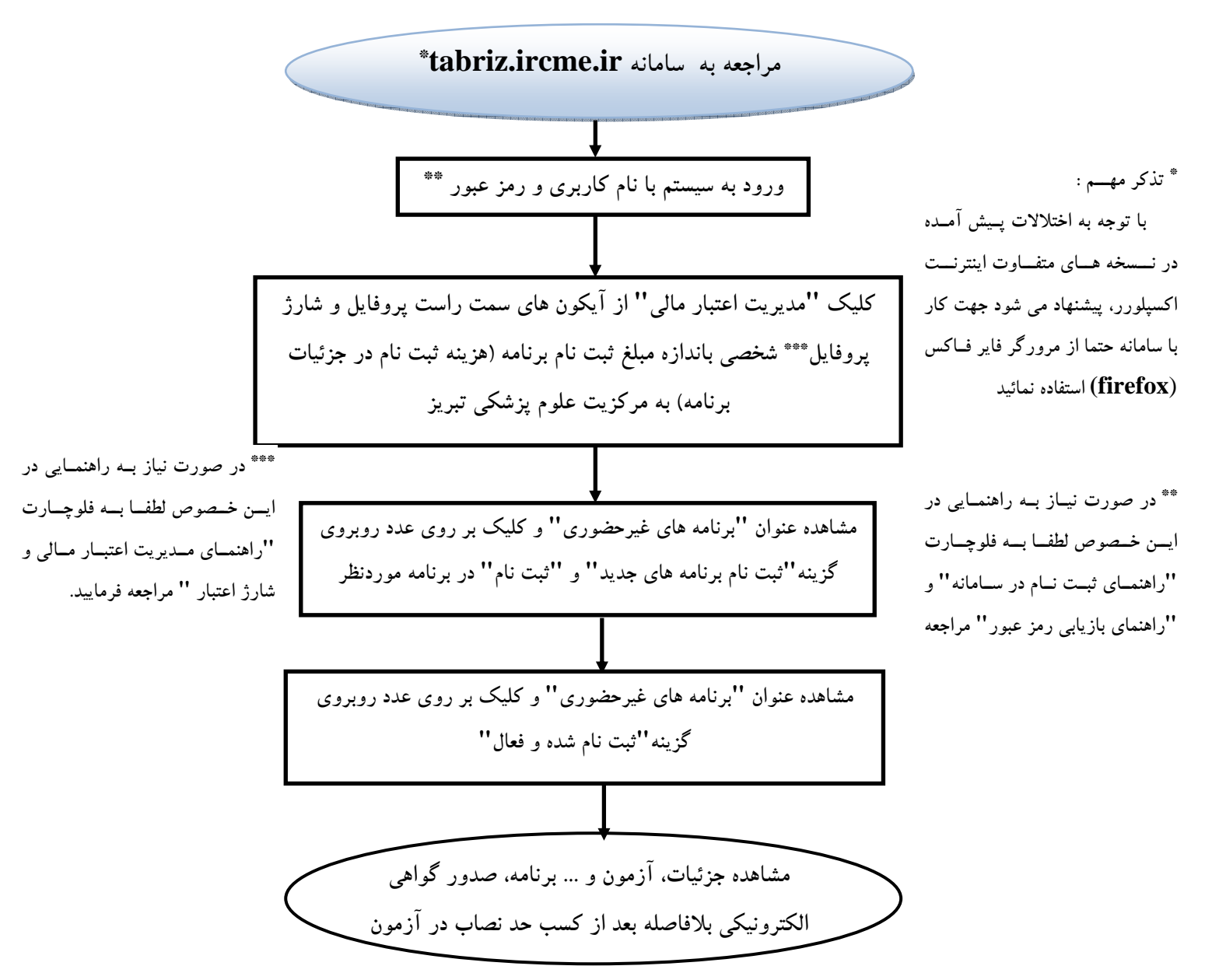